# Réinitialisation de mot de passe en cas d'oubli

Pour réinitialiser son mot de passe seul Se connecter aller sur la page d'authentification de prénom.nom@inserm.eu Teams Pas de compte ? Créez-en un ! teams.microsoft.com Votre compte n'est pas accessible ? Options de connexion Saisir l'adresse prénom.nom@inserm.eu Suivant Microsoft ← prénom.nom@inserm.eu Entrez le mot de passe Cliquer sur J'ai oublié mon mot de passe Mot de passe J'ai oublié mon mot de passe Se connecte Microsoft

Une page de vérification s'ouvre afin de procéder à la validation de l'identité du demandeur.

1

En cliquant, un code sera envoyé à l'adresse de messagerie ou au téléphone portable renseignés précédemment. Ce code doit être mis dans le champs proposé pour vérification.

### Retournez sur votre compte

étape de vérification 1 > choisir un nouveau mot de passe

Microsoft

Choisissez la méthode de contact à utiliser pour la vérification :

Annule

Vous allez recevoir un courrier électronique contenant un code de vérification s votre adresse de messagerie secondaire (na\*\*\*\*\*\*\*@gmail.com).

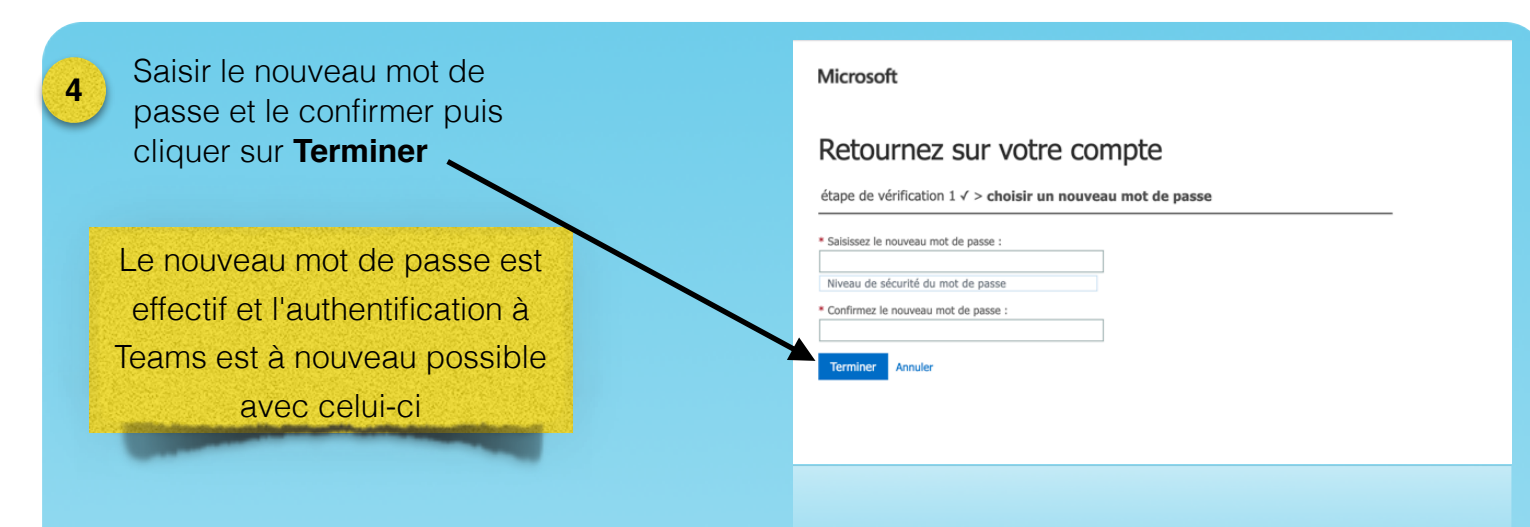

# **3. Changement du mot de passe Teams**

Le remplacement du mot de passe est possible depuis l'interface web office.com

S'authentifier avec les identifiants déjà connus.

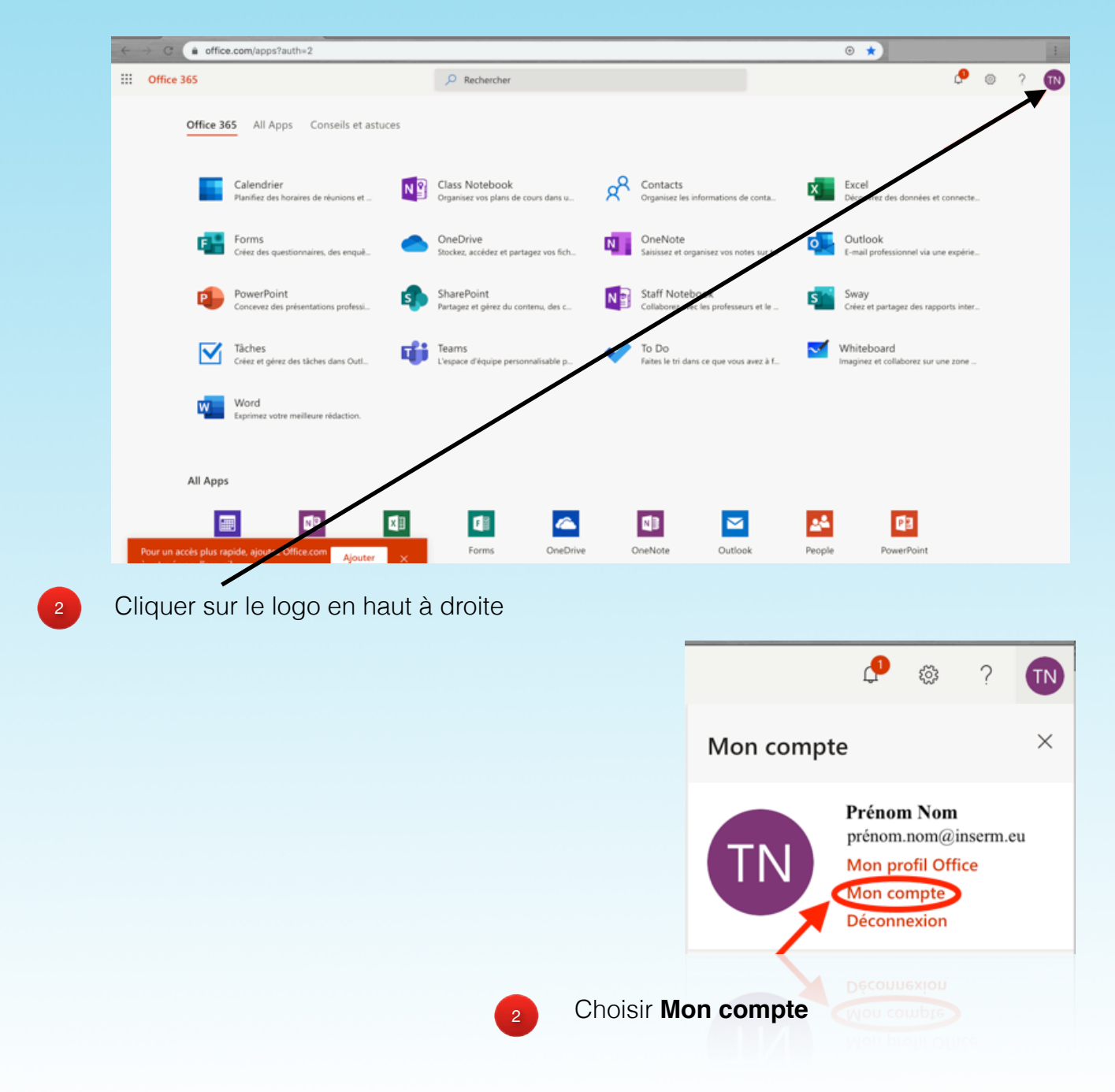

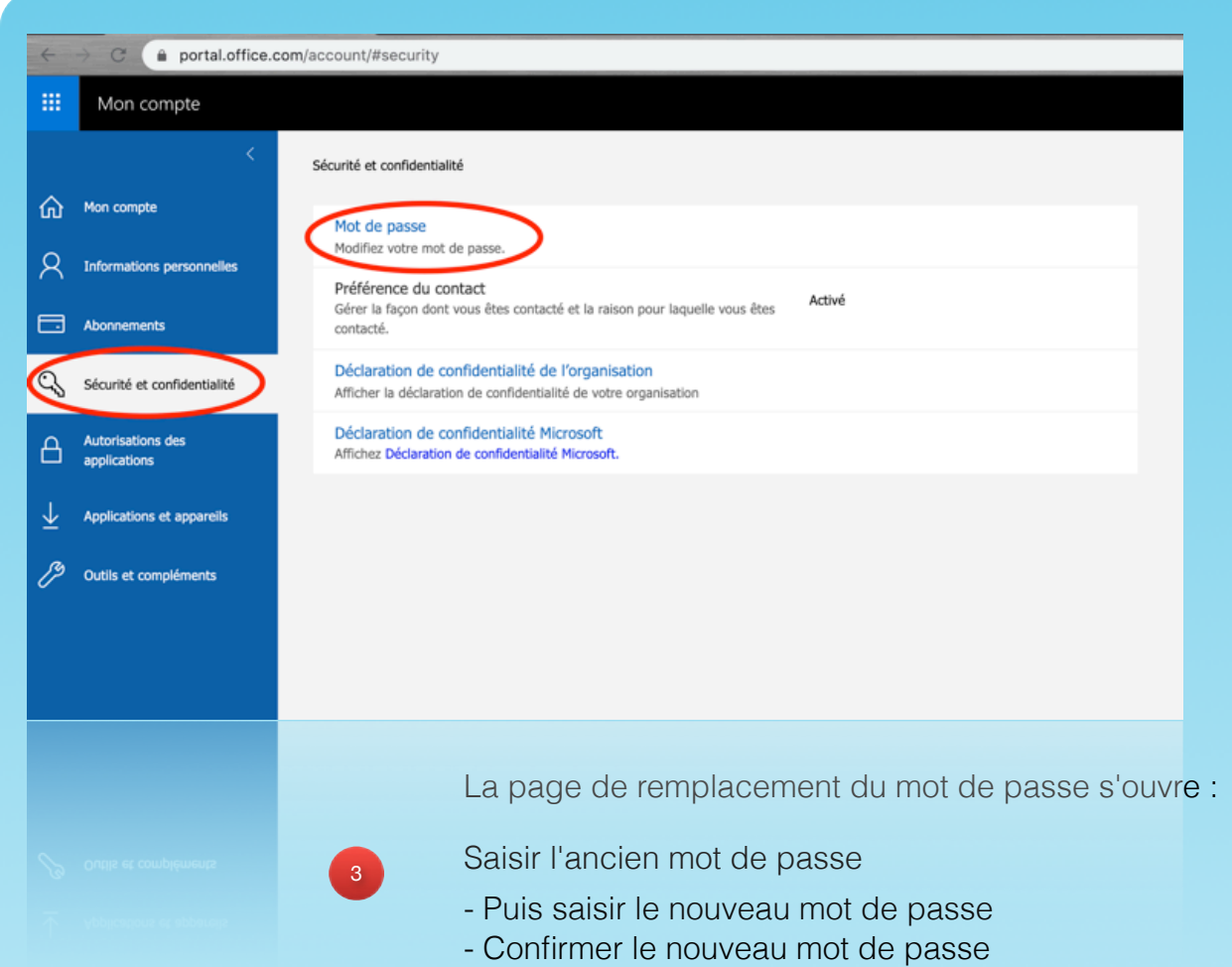

- Cliquer sur Envoyer cliquer sur Terminer

## changer le mot de passe

Mot de passe fort requis. Saisissez 8 à 256 caractères. N'incluez pas des noms ou des mots courants. Combinez des majuscules, des minuscules, des chiffres et des symboles.

Identifiant utilisateur prénom.nom@inserm.eu

Ancien mot de passe

| Niveau   | de sécurité | du mot de passe  |  |
|----------|-------------|------------------|--|
| Confirme | er le nouve | eau mot de passe |  |
|          |             |                  |  |

envoyer annuler

Le nouveau mot de passe est effectif dans Teams.